# И С П О Л Ь З О В а Н И Е С Е Р В И С а classroom.google.com

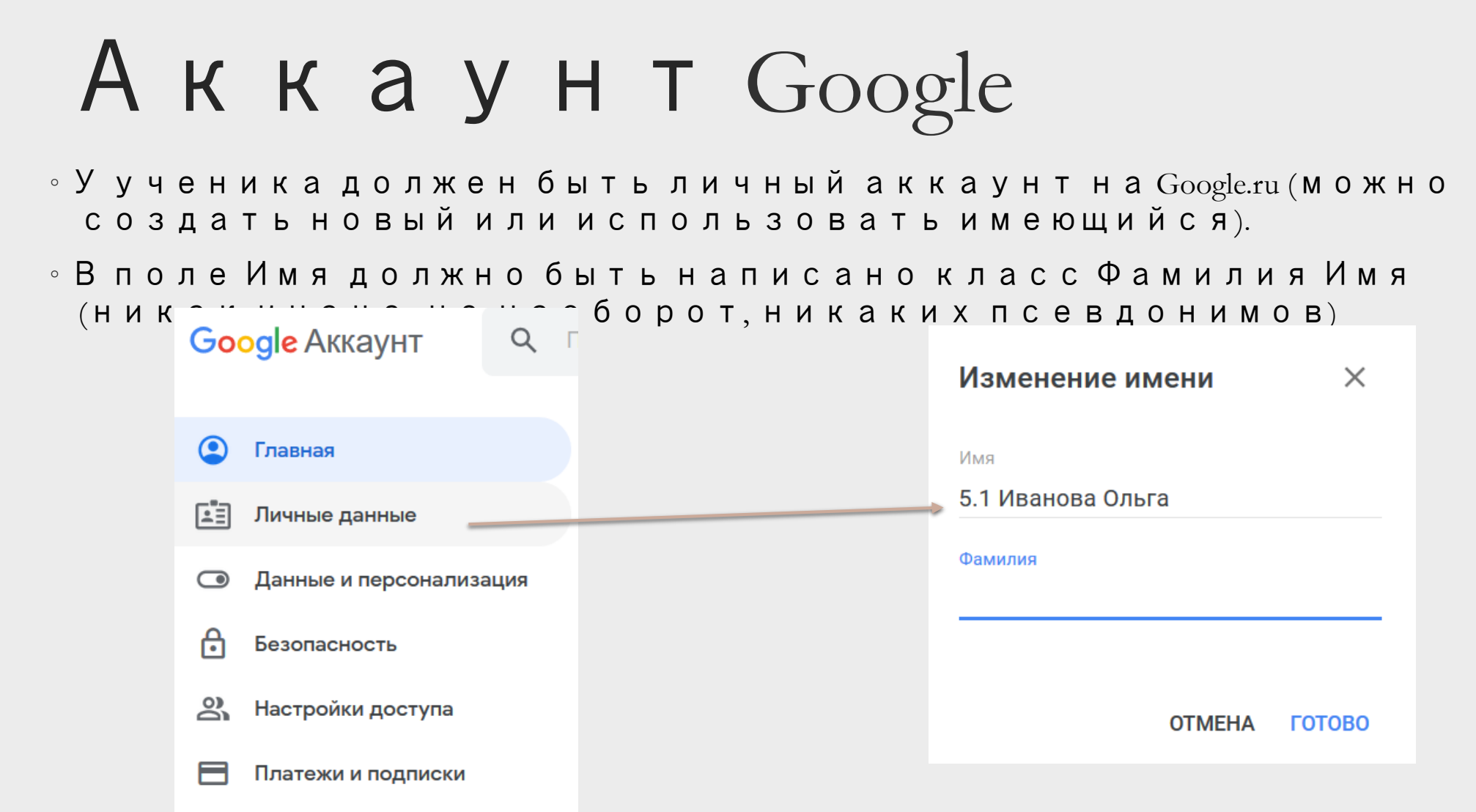

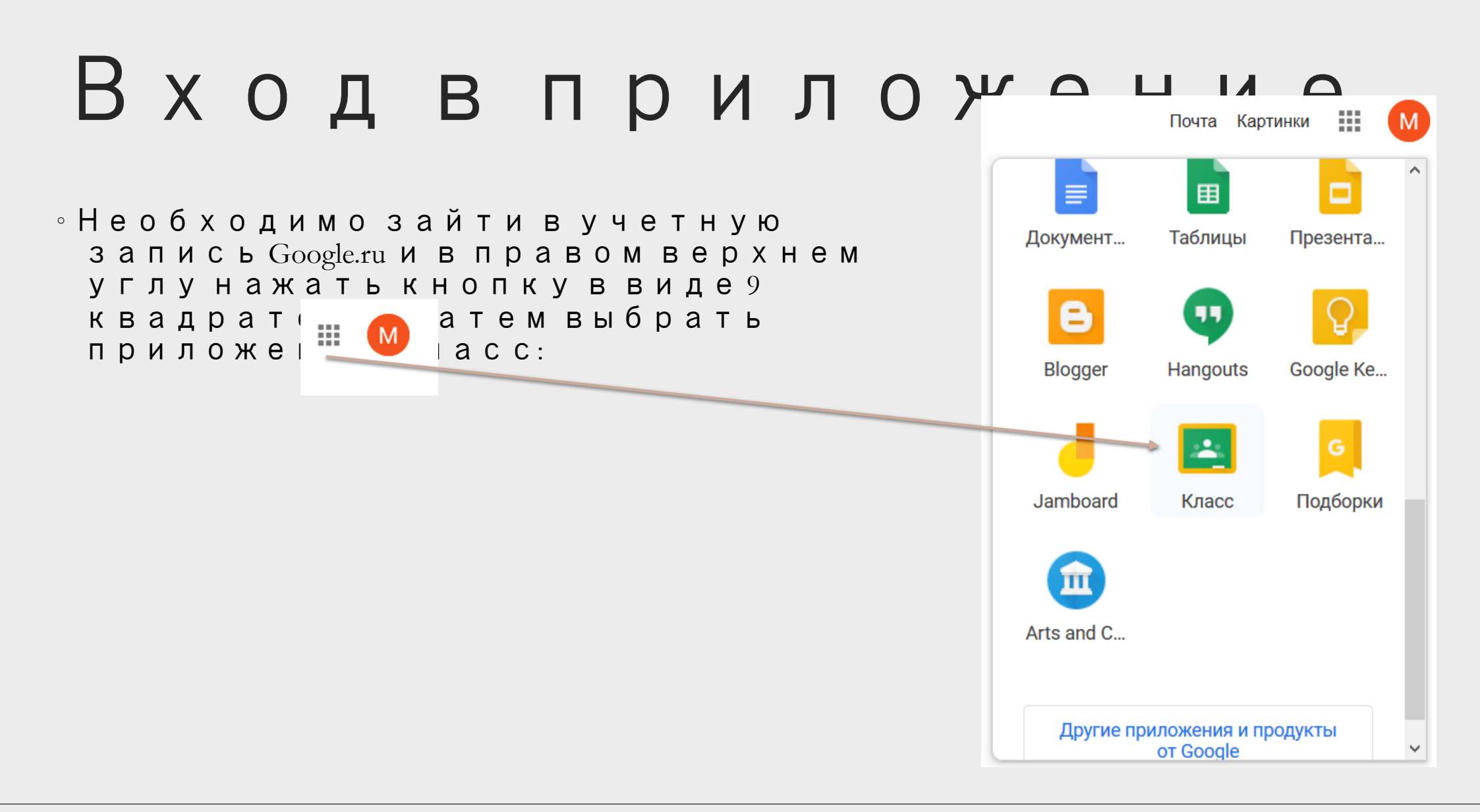

#### Технические средства

Персональный компьютер

Для работы
 необходимо иметь
 любой браузер, лучше
 не Microsoft Edge

Смартфон/планшет

• Приложение Класс

#### Управление курсами для

Имеющиеся курсы отображаются в виде плиток Для подключения к курсу нажимаем кнопку + и вводим код курса (вам его сообщит классный руководитель

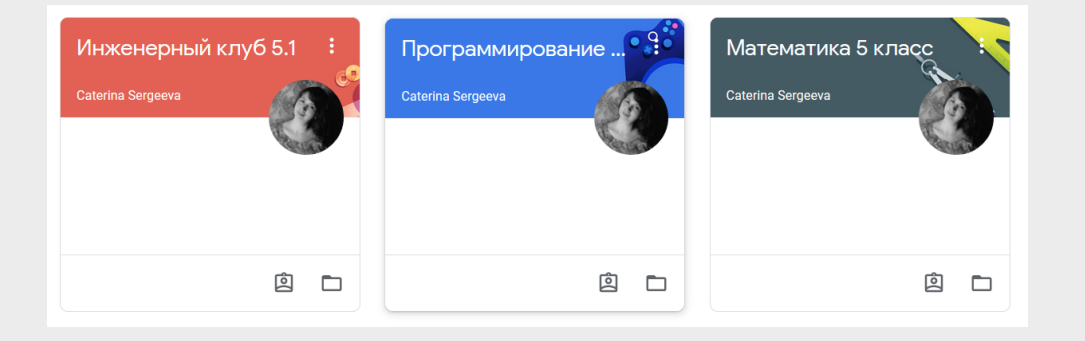

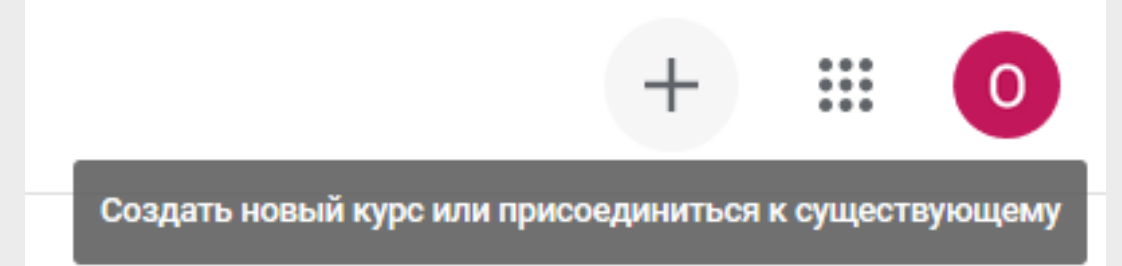

## Работа на персональн ом компьютере

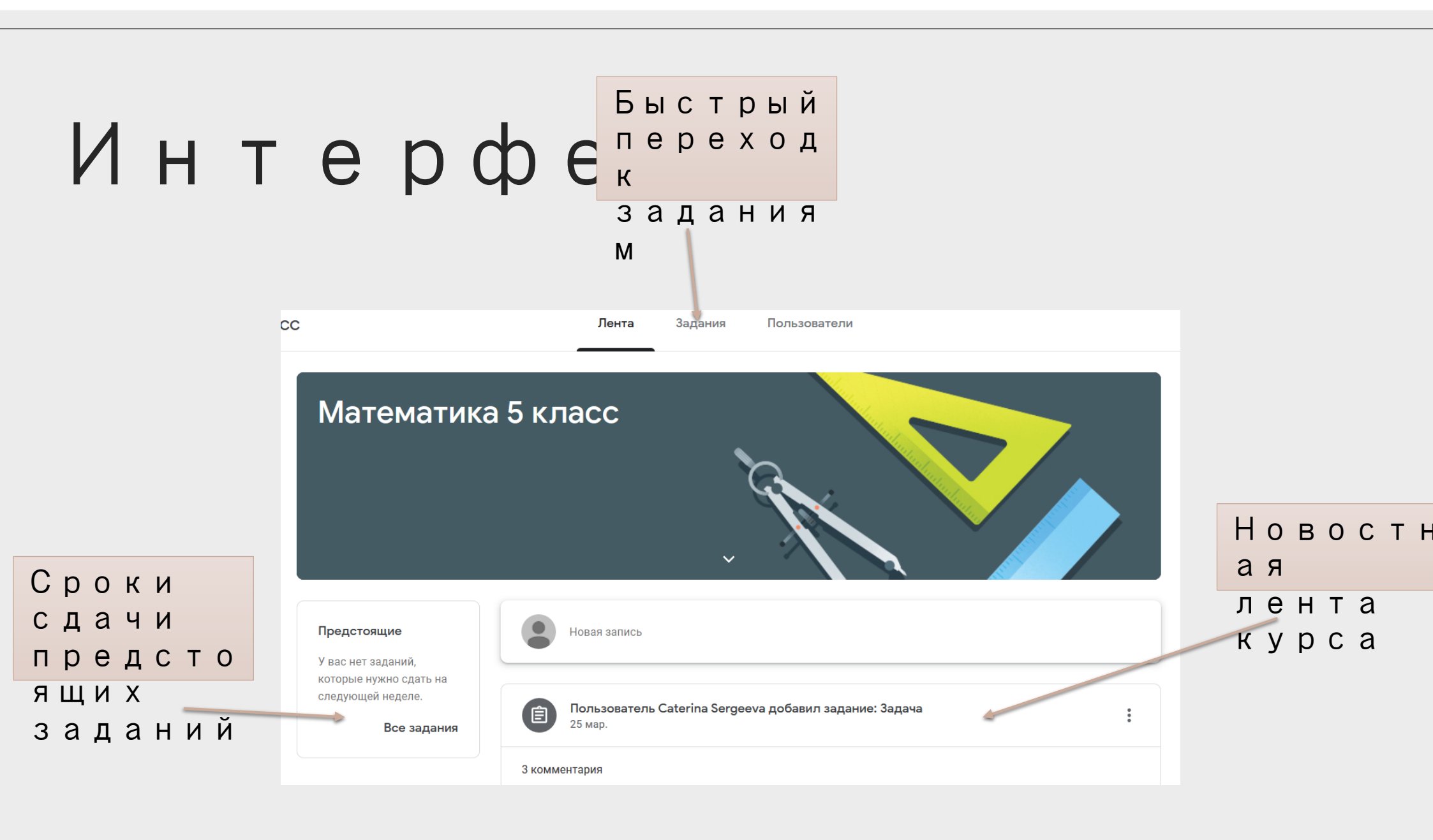

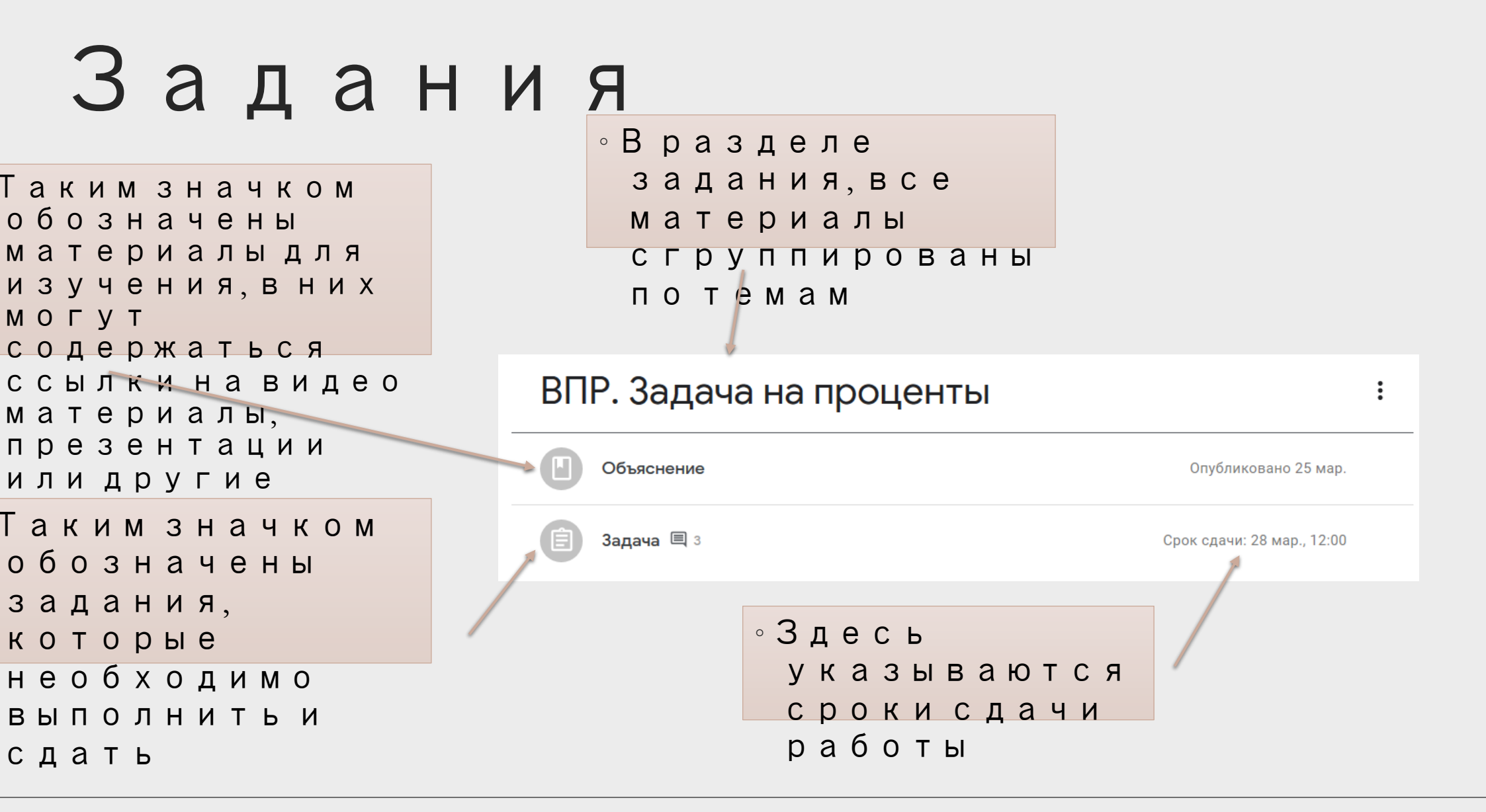

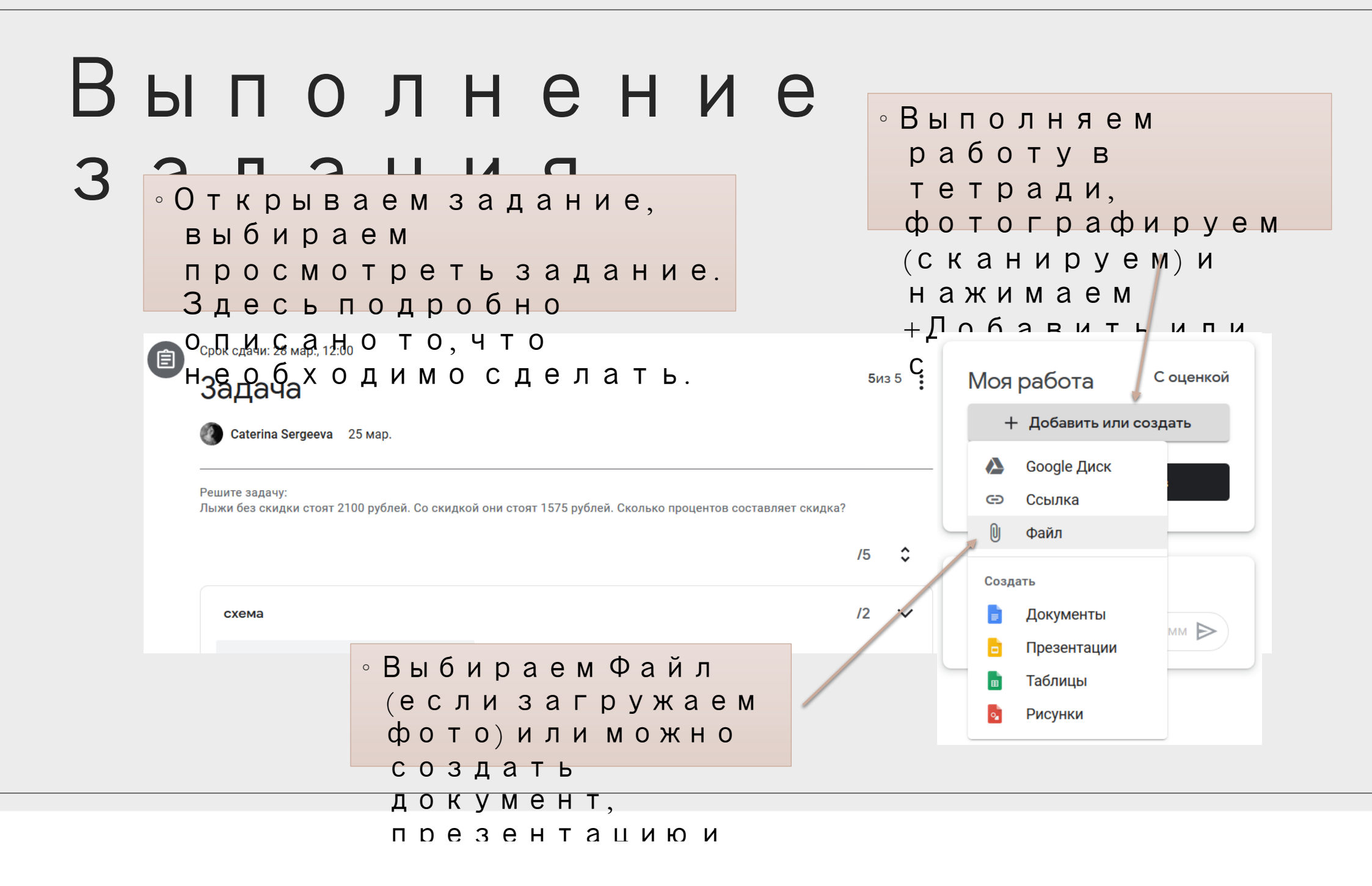

#### Вопросы по заданию

 ∘ Если что-то в задании не ясно, можно оставить комментарий, который увидит только учитель

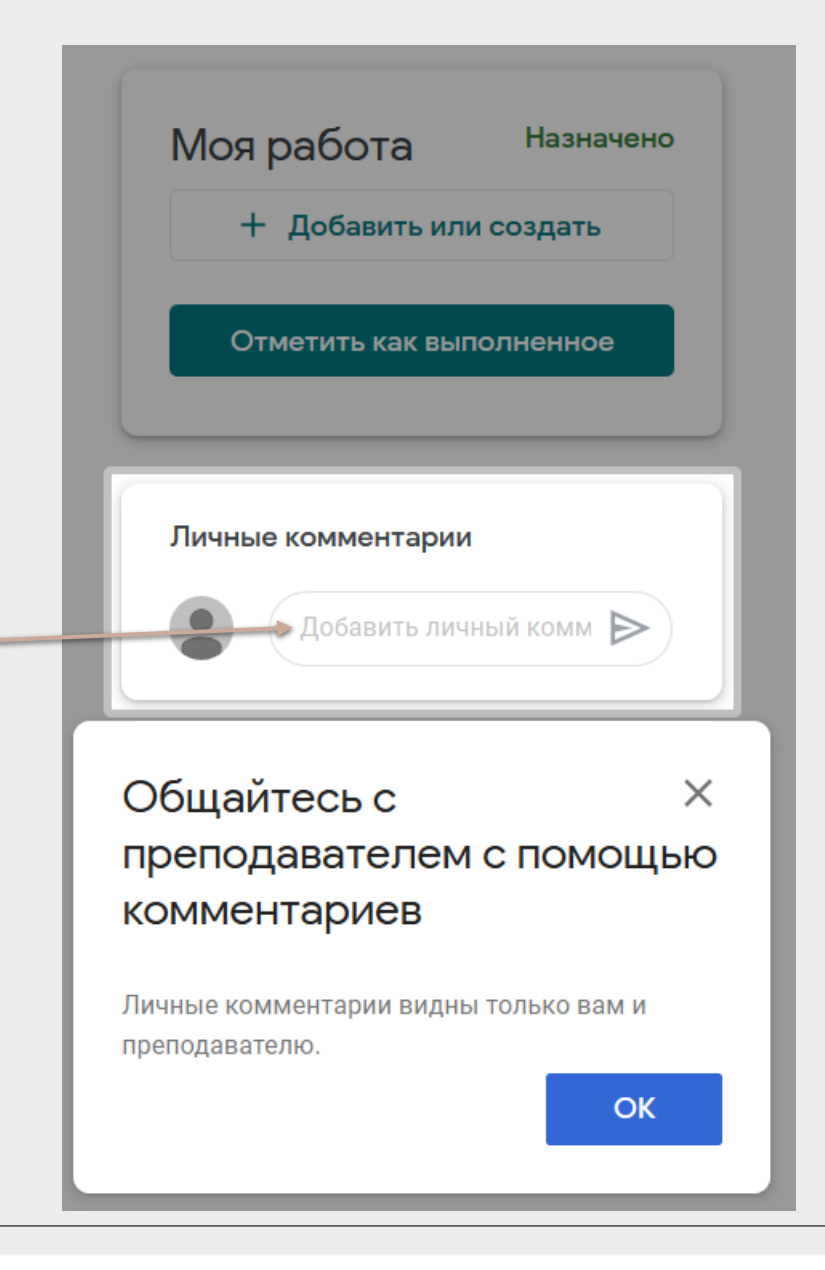

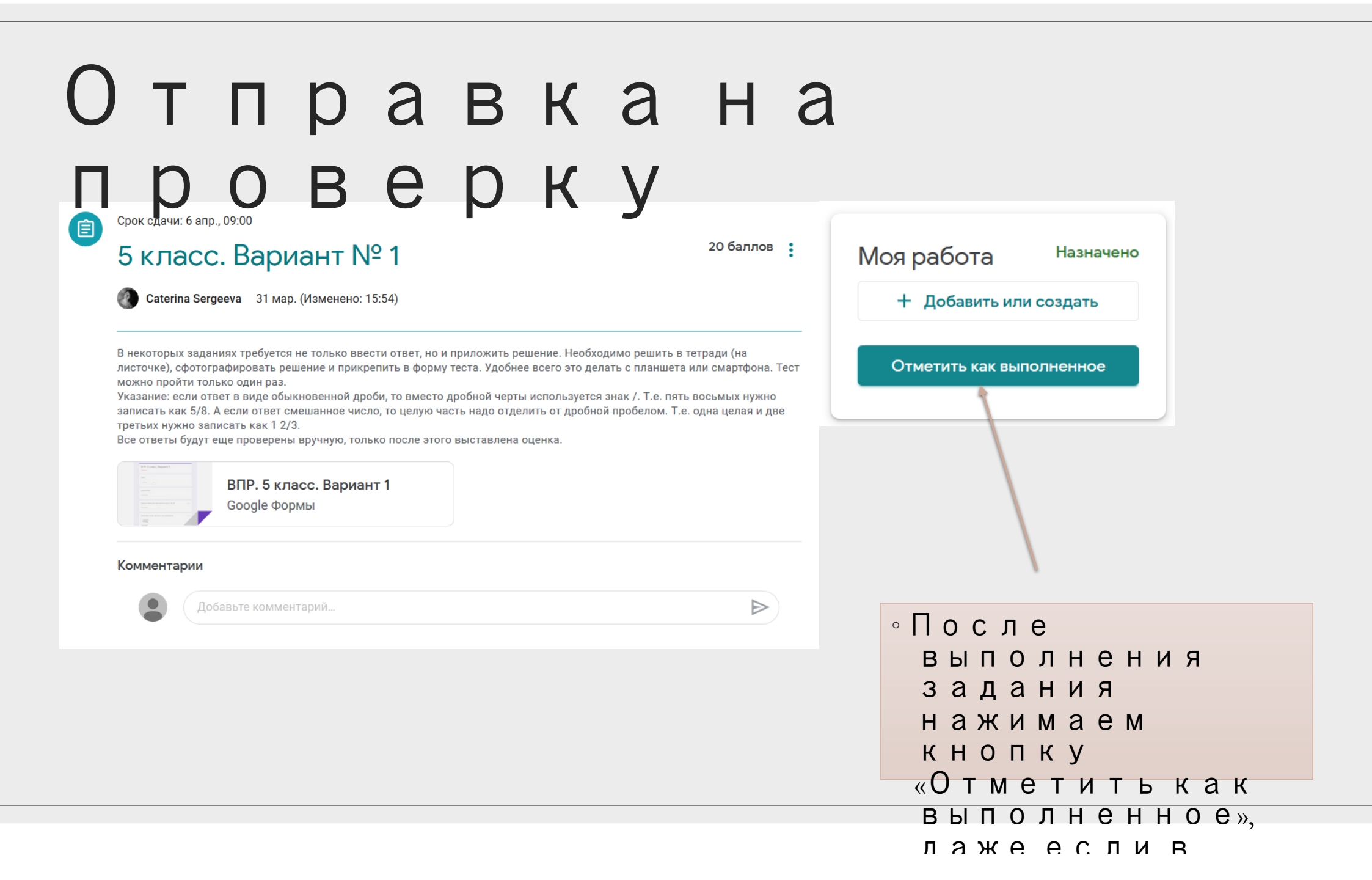

### Работав приложении Класс (смартфон/ планшет)

![](_page_12_Picture_0.jpeg)

![](_page_13_Figure_0.jpeg)

| Риско да и да и да и да и да и да и и и и и и                                                            |                                                                                                    |                                                                                                    |
|----------------------------------------------------------------------------------------------------|----------------------------------------------------------------------------------------------------|----------------------------------------------------------------------------------------------------|
| милия<br>з комминтария<br>минта заану:<br>мина заану:<br>мина заану<br>мина парицинов составляет социка? | ко экстр. вызов 🖬 🗭 🕈 : 🗈 🕸 २ 🗈 🗰 19:33<br>                                                                                                    | Выполнение                                                                                                    |
| оя работа 5/5<br>добавить личный комментарий                                                             | аллов<br>3 комментария<br>шите задачу:<br>ижи без скидки стоят 2100 рублей. Со скидкой они стоят 1575 рублей.<br>олько процентов составляет скидка? | • Открываем<br>задание,<br>выбираем<br>просмотреть<br>задание. Здесь                                                                                                    |
|                                                                                                    | оя работа 5/5<br>Добавить личный комментарий                                                                                                    | <ul> <li>Выполняем<br/>работув</li> <li>Выбираем<br/>Прикрепить<br/>файлиделаем</li> <li>Выбираем<br/>Прикрепить<br/>файлиделаем</li> <li>Выбираем</li> <li>Прикрепить<br/>файлиделаем</li> <li>О</li> </ul> |
|                                                                                                    |                                                                                                    |                                                                                                    |

#### Вопросы по заданию

 Есличто-тов заданиине ясно, можно оставить комментарий, который увидит только учитель

| Моя работа      |                          | Назн |
|-----------------|--------------------------|------|
| +               | Прикрепить файл          |      |
|                 | Отметить как выполненное |      |
|                 |                          |      |
| Добавить лициый | Сминентарий              |      |

### Отправка на проверку

|                       | $\checkmark$             |           |               |
|-----------------------|--------------------------|-----------|---------------|
| Иоя рабо <sup>.</sup> | та                       | Назначено |               |
| +                     | Прикрепить файл          |           |               |
|                       | Отметить как выполненное |           |               |
|                       |                          |           |               |
| Добавить ли           | иный комментарий         |           |               |
|                       |                          |           |               |
|                       |                          |           |               |
|                       |                          |           |               |
|                       |                          |           | ∘После        |
|                       |                          |           | выполнения    |
|                       |                          |           | задания       |
|                       |                          |           | нажимаем      |
|                       |                          |           | кнопку        |
|                       |                          |           | «Отметить как |
|                       |                          |           | выполненное», |
|                       |                          |           | лаже еспи в   |